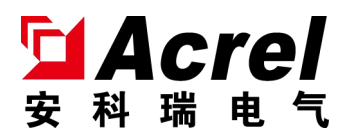

# AMB300 Infrared Temperature Measurement Management System Touch Screen

Installation instruction V1.2

Acrel Co., Ltd.

## Declaration

All rights reserved. Without the written permission of the company, any paragraph or chapter in this manual shall not be copied, copied or transmitted in any form. Otherwise, all consequences shall be borne by the violator.

All legal rights are reserved.

The company reserves the right to modify the product specifications described in this manual without prior notice. Please contact your local agent for new specifications before ordering.

| 1 Interface structure                   |
|-----------------------------------------|
| 2 Network description1                  |
| 3 Interface description                 |
| 3.1 principal sheet                     |
| 3.2 Maximum temperature                 |
| 3.3 tendency chart                      |
| 3.4 data list5                          |
| 3.5 Alarm inquiry                       |
| 3.6 Loop configuration7                 |
| 3.7 The alarm setting                   |
| 3.8 Instrument communication settings   |
| 3.9 Background communication Settings10 |
| 4 Data forwarding10                     |

# Contents

### **1** Interface structure

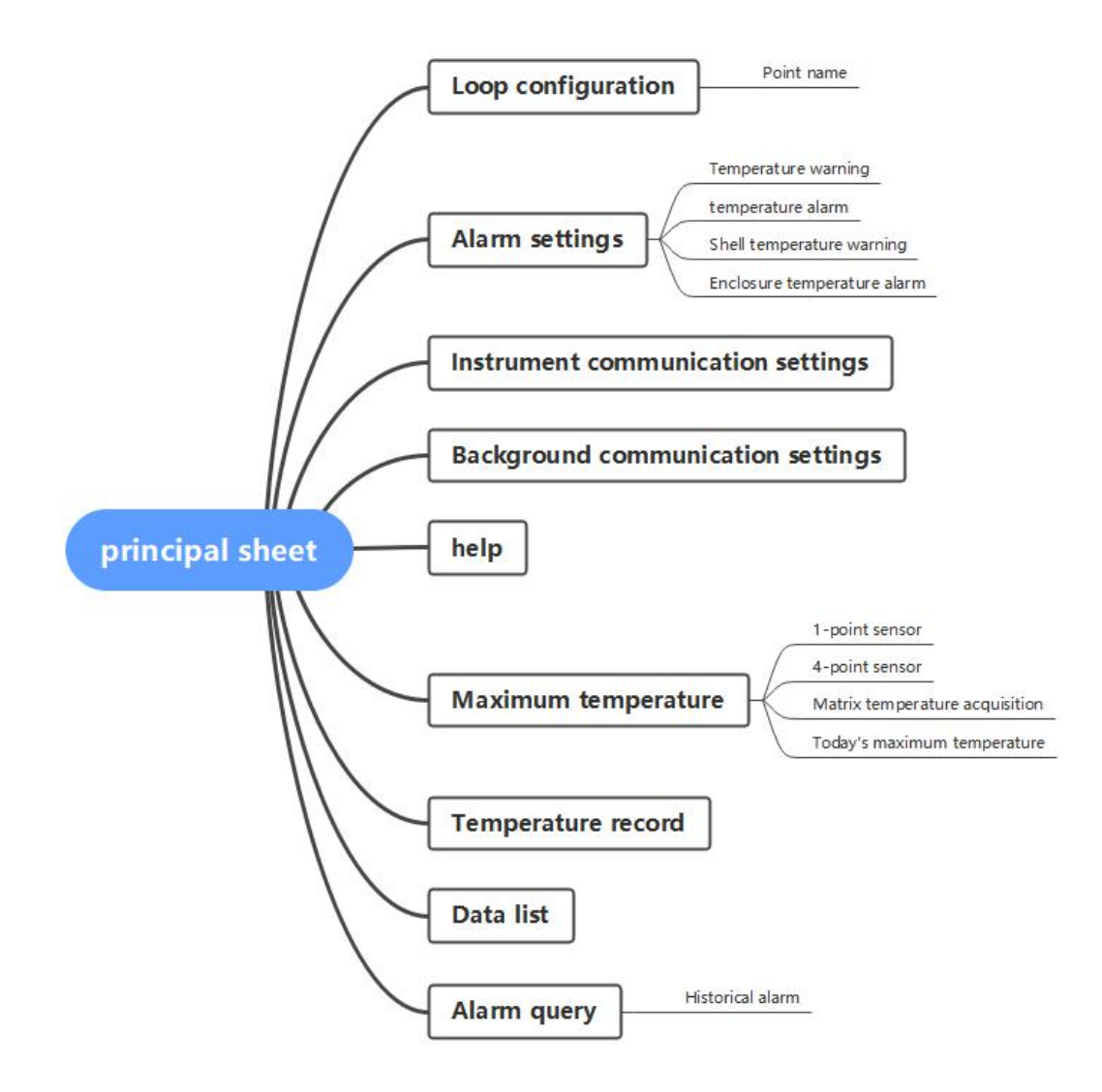

### 2 Network description

A touch screen can centrally collect data from four collectors, each theoretically having access to 160 temperature acquisition points.

(Note: Each collection port shall not exceed 80 temperature points, the total length of the line shall not exceed 250 meters, and over five types of network wire connection shall be used)

The collector and sensors communicate and supply power via the secondary bus, the touch screen and collector via RS485, while the collector also has an RS485 port to upload data to the background.

The AMB300 infrared sensor is communicated via two bus and connected to the AMB collector. An AMB collector has access to up to 160 AMB300 sensors.

The AMB collector uploads the data to the background system or the touch screen through two RS485 ports, respectively (the default device address is 1, and the baud rate is 57,600). A touch screen can centrally monitor the data from the four A M B collectors, that is, to monitor the 640 AMB300 temperature measurement point data.

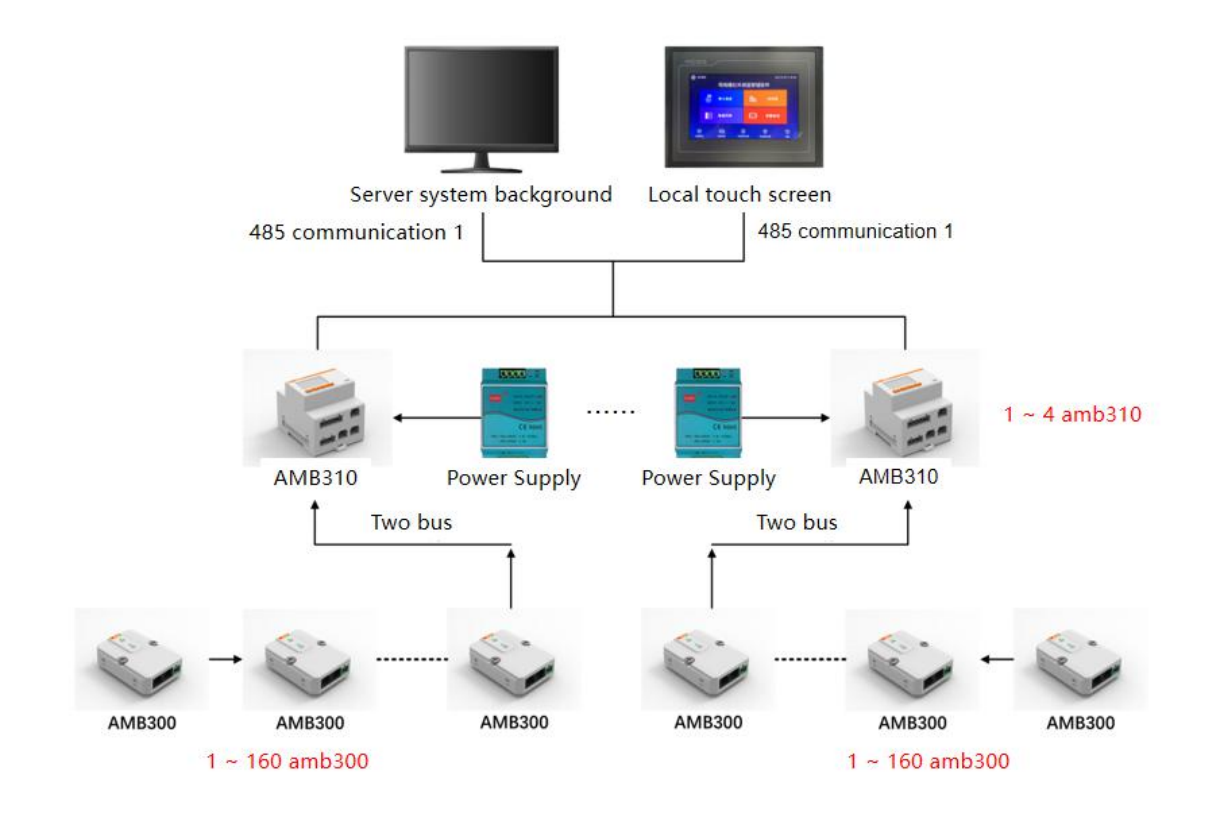

### AMB300 wiring attention point

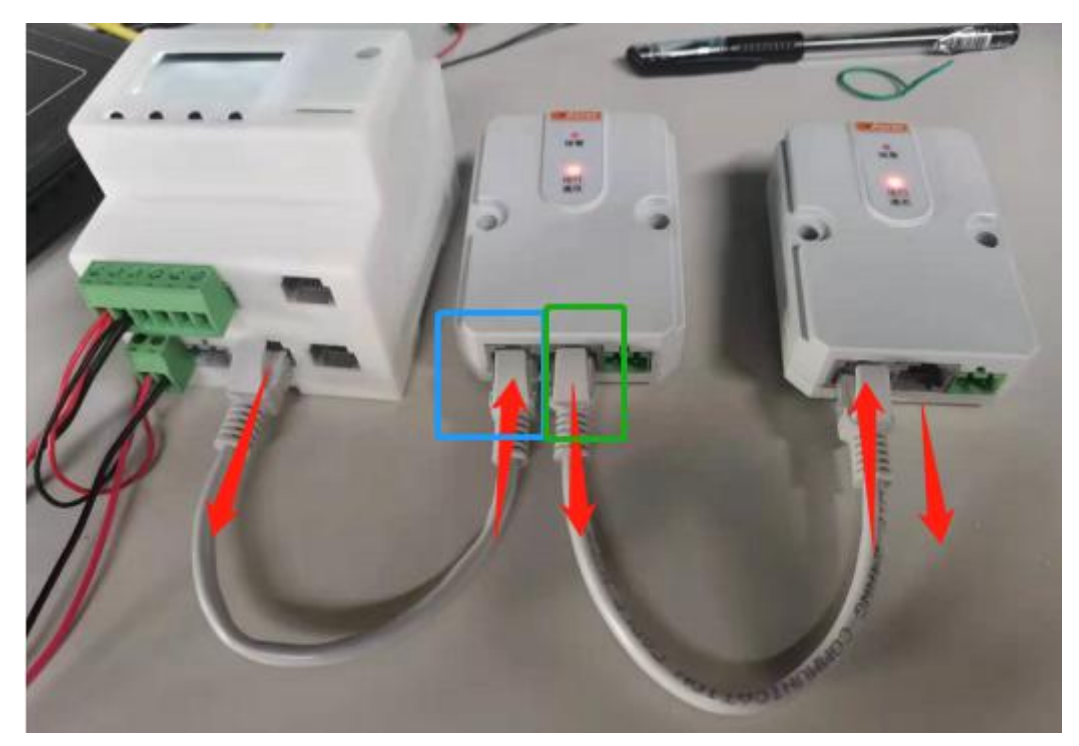

The red arrow in the above figure represents the direction of 24V signal output, the RJ45 interface in the blue box above is the signal incoming port, and the RJ45 port in the green box above is the signal outgoing port to connect the incoming port of the next module.

### **3 Interface description**

### 3.1 Principal sheet

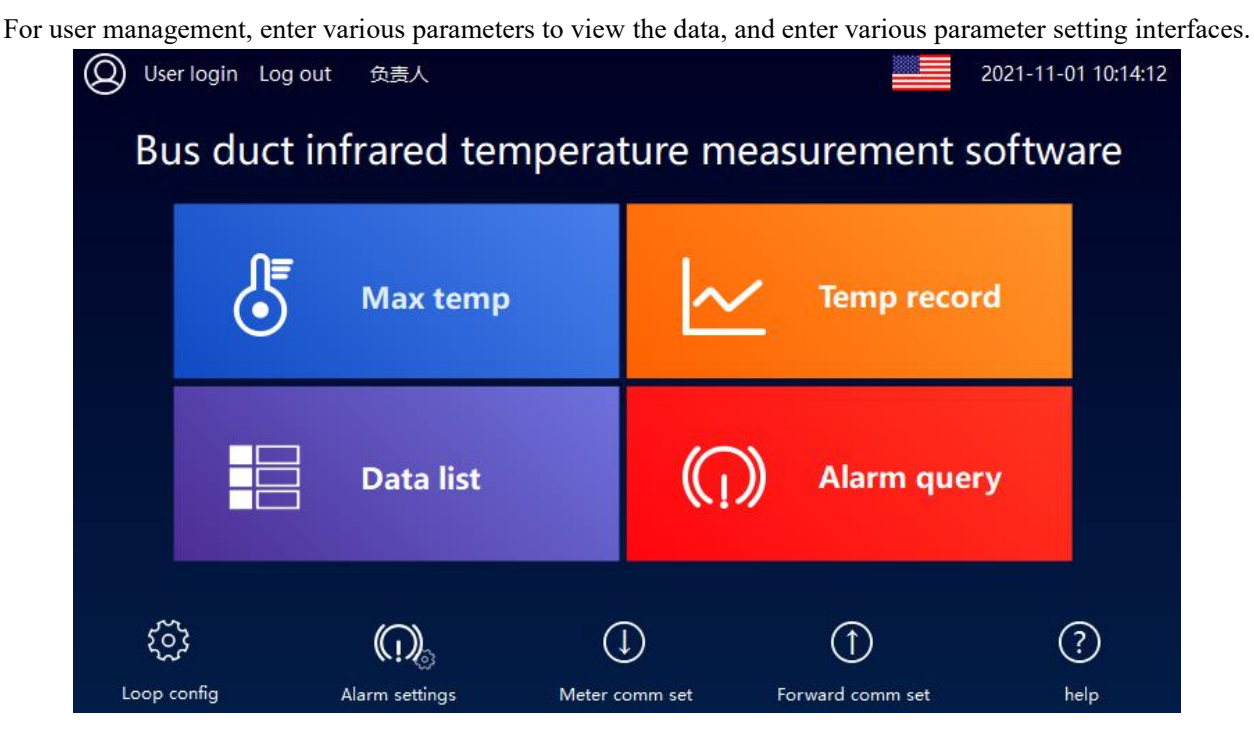

#### 3.2 Maximum temperature

Use to view the maximum temperature and alarm status; click each point to view detailed data at the point.

| ← Max t     | emp    |            |           |           |        |               | 20<br>Cu | 21-11-01 1<br>r user: ad | 0:15:20 |
|-------------|--------|------------|-----------|-----------|--------|---------------|----------|--------------------------|---------|
| 1-matrix    | normal | 2-matrix   | normal    | 3-matrix  | normal | 4-matrix      | normal   | 5-matrix                 | normal  |
| 0.0         | °C     | 0.0        | °C        | 0.0       | °C     | 0.0           | °C       | 0.0                      | °C      |
| 6-matrix    | normal | 7-matrix   | normal    | 8-matrix  | normal | 9-matrix      | normal   | 10-matrix                | normal  |
| 0.0         | °C     | 0.0        | °C        | 0.0       | °C     | 0.0           | °C       | 0.0                      | °C      |
| 11-matrix   | normal | 12-matrix  | normal    | 13-matrix | normal | 14-matrix     | normal   | 15-matrix                | normal  |
| 0.0         | °C     | 0.0        | °C        | 0.0       | °C     | 0.0           | °C       | 0.0                      | °C      |
| 16-matrix   | normal | 17-matrix  | normal    | 18-matrix | normal | 19-matrix     | normal   | 20-matrix                | normal  |
| 0.0         | °C     | 0.0        | °C        | 0.0       | °C     | 0.0           | °C       | 0.0                      | °C      |
| Collector 1 | Colle  | ector 2 Co | llector 3 | Collector | 4      | Today's max T |          | < 1 / 8                  | 3 >     |

Detailed data interface of the matrix sensor

| 1 1     |               |          |                            | 2021-1          | 1-01 10:15:29        |
|---------|---------------|----------|----------------------------|-----------------|----------------------|
| 21      |               |          |                            | Cur use         | er: admin            |
| Ту      | pe: matrix    |          | Address: 0                 | 3usbar temperat | ure monitorinç       |
|         |               | •        |                            | 01              | 1.0 ℃                |
|         |               |          |                            | 02              | 0.0 ℃                |
|         | -             |          |                            | 03              | 3.0 ℃                |
|         |               |          |                            | 04              | 0.0 ℃                |
| Maxim   | um A-way tem  | paratura | Asvimum temperatur, pormal | 05              | 0.0 ℃                |
| WidAith | uni 4-way tem | perature |                            | 06              | <mark>0.0 ℃</mark>   |
| T1      | 0.0           | normal   |                            | 07              | 0.0 ℃                |
| T2      | 0.0           | normal   | 0.0                        | • 08            | 0.0 ℃                |
| T3      | 0.0           | normal   | 0.0                        | 09              | 0.0 °C               |
| T4      | 0.0           | normal   |                            | • 10            | 0.0 ℃                |
| 1.4     | 0.0           | normar   |                            | 11 🔹            | 11.0 ℃               |
|         |               |          |                            | 12              | <mark>0.0 °</mark> ⊂ |
|         |               |          |                            | 13              | 0.0 ℃                |
| ΞN      | 0.0           |          |                            | 14              | 0.0 ℃                |
| Ó       | Shel          | T        | Humidity                   | • 15            | 0.0 ℃                |
|         |               |          |                            | 16 💻            | 16.0 ℃               |

### Detailed data interface for the 4-point sensor

| 1                     |                                    |                  |                           | 2021-11-01 14:13:<br>Cur user: admin |
|-----------------------|------------------------------------|------------------|---------------------------|--------------------------------------|
| Тур                   | e: 4-way o                         | ne point Add     | dress: 0                  |                                      |
|                       | 0 0<br>0 0                         |                  |                           |                                      |
|                       |                                    |                  |                           |                                      |
| imu                   | ım 4-way temp                      | pera             | 4aximum temperatur normal |                                      |
| imu<br>T1             | ım 4-way temp<br>0.0               | normal           | 4aximum temperatur normal | ≡ſ                                   |
| imu<br>T1<br>T2       | um 4-way temp<br>0.0<br>0.0        | normal           | 4aximum temperatur normal | Ē                                    |
| imu<br>T1<br>T2<br>T3 | um 4-way temp<br>0.0<br>0.0<br>0.0 | normal<br>normal | 4aximum temperatur normal | - <b>B</b><br>0.0                    |

Detailed data interface for the 1-point sensor

| ← 2                        |                           | 2021-11-01 14:13:29<br>Cur user: <sup>admin</sup> |
|----------------------------|---------------------------|---------------------------------------------------|
| Type: 1-way one pc Address | x 0                       |                                                   |
|                            |                           |                                                   |
|                            | 1aximum temperatur normal |                                                   |
| ()                         | 0.0                       | 0.0                                               |
| Humidity                   |                           | Shell T                                           |
|                            |                           |                                                   |

### 3.3 Tendency chart

### Temperature trend diagram

| Ten    | np record      |             |       |           |           |          |          |        |       | 202<br>Cur | 1-11-0<br>user: | 01 10:1<br>admin |
|--------|----------------|-------------|-------|-----------|-----------|----------|----------|--------|-------|------------|-----------------|------------------|
|        |                |             |       |           |           |          |          |        |       |            |                 | 1                |
| 150.0  | Content        | Coordinate  | range | Curren    | t value U | nit      | 1        | 1      |       |            |                 |                  |
|        | Absolute clock | 1Hour       |       | 2021-11-0 | 1 09:52   |          |          |        |       |            |                 |                  |
| 112.5  | 001            | 0.0~150     | 0.0   |           |           |          |          |        |       |            |                 |                  |
|        | 002            | 0.0~150     | 0.0   |           |           |          |          |        |       |            |                 |                  |
|        | 003            | 0.0~150     | 0.0   |           |           |          |          | 1      |       |            |                 |                  |
| 75.0   | 004            | 0.0~150     | 0.0   |           |           |          |          | PRO.   |       |            |                 |                  |
|        | 005            | 0.0~150     | 0.0   |           |           | -        |          |        |       |            |                 |                  |
| 37.5   | 006            | 0.0~150     | 0.0   |           |           |          |          |        |       |            |                 |                  |
|        | 007            | 0.0~150     | 0.0   |           |           |          |          | 1 3    |       |            |                 |                  |
|        | 008            | 0.0~150     | 0.0   |           |           |          |          |        |       |            |                 |                  |
| 0.0 20 | 21-11-01 09:17 |             | -11   | <b>N</b>  | 1         | 2021-11- | 01 09:47 |        |       | Ω          | 202             | 1-11-01 10:      |
|        | Begi           | in of curve | Ť     | ×         |           | *        | M        | H      | ).    | Q          |                 |                  |
|        | En             | d of curve  | Ŧ     | V         |           | *        | K        | H      | €.    | Q          |                 |                  |
|        |                |             |       |           | Move      | 1 page   | Move     | 1 grid |       |            |                 |                  |
|        |                | 0.11        | -     |           | 1         | 1 11     | ~ h      |        | Colle |            |                 | 11.2.2.2.2.1     |

### 3.4 data list

Display the corresponding number and name of each sensor, and all the detection data.

| ¢  | Data list   |             |        |        |         |        |           | 2021-<br>Cur us | -11-01 1<br>ser: ad | 0:17:33<br><sup>min</sup> |
|----|-------------|-------------|--------|--------|---------|--------|-----------|-----------------|---------------------|---------------------------|
|    |             | Max temp    | Temp 1 | Temp 2 | Temp 3  | Temp 4 | Shell T   | Inner T         | Humidity            | Inner V                   |
| 1  | 1-matrix    | 0.0         | 0.0    | 0.0    | 0.0     | 0.0    | 0.0       | 0.0             | -                   | 999.0                     |
| 2  | 2-matrix    | 0.0         | 0.0    | 0.0    | 0.0     | 0.0    | 0.0       | 0.0             | -                   | 999.0                     |
| 3  | 3-matrix    | 0.0         | 0.0    | 0.0    | 0.0     | 0.0    | 0.0       | 0.0             | -                   | 999.0                     |
| 4  | 4-matrix    | 0.0         | 0.0    | 0.0    | 0.0     | 0.0    | 0.0       | 0.0             | -                   | 999.0                     |
| 5  | 5-matrix    | 0.0         | 0.0    | 0.0    | 0.0     | 0.0    | 0.0       | 0.0             | -                   | 999.0                     |
| 6  | 6-matrix    | 0.0         | 0.0    | 0.0    | 0.0     | 0.0    | 0.0       | 0.0             | -                   | 999.0                     |
| 7  | 7-matrix    | 0.0         | 0.0    | 0.0    | 0.0     | 0.0    | 0.0       | 0.0             | -                   | 999.0                     |
| 8  | 8-matrix    | 0.0         | 0.0    | 0.0    | 0.0     | 0.0    | 0.0       | 0.0             | -                   | 999.0                     |
| 9  | 9-matrix    | 0.0         | 0.0    | 0.0    | 0.0     | 0.0    | 0.0       | 0.0             |                     | 999.0                     |
| 10 | 10-matrix   | 0.0         | 0.0    | 0.0    | 0.0     | 0.0    | 0.0       | 0.0             |                     | 999.0                     |
| 11 | 11-matrix   | 0.0         | 0.0    | 0.0    | 0.0     | 0.0    | 0.0       | 0.0             | -                   | 999.0                     |
| 12 | 12-matrix   | 0.0         | 0.0    | 0.0    | 0.0     | 0.0    | 0.0       | 0.0             | -                   | 999.0                     |
|    |             |             |        |        |         |        |           |                 |                     |                           |
|    | Collector 1 | Collector 2 | 2      | < 1    | / 14 >> |        | Collector | 3               | Collector 4         | 4                         |

### 3.5 Alarm inquiry

Current alarm: display the current alarm, click the alarm silence to pause the buzzer on the touch screen.

| Current   | alarm    | 2021-11-01 10:19<br>Cur user: admin |               |
|-----------|----------|-------------------------------------|---------------|
| Date      | Time     | Alarm description                   | Response time |
| 021/11/01 | 10:16:01 | Collector 4 Comm failure            |               |
| 021/11/01 | 10:15:58 | Collector 3 Comm failure            |               |
| 021/11/01 | 10:15:55 | Collector 2 Comm failure            |               |
| 021/11/01 | 10:14:39 | Collector 1 Comm failure            |               |
|           |          |                                     |               |
|           |          |                                     |               |
|           |          |                                     |               |
|           |          |                                     |               |
|           |          |                                     |               |
|           |          |                                     |               |
|           |          |                                     | ~             |

Historical alarm: displays the historical occurrence and the current alarm information.

| 🔶 Historic | 2021-11-01 10:19<br>Cur user: admin | 9:12                     |               |   |
|------------|-------------------------------------|--------------------------|---------------|---|
| Date       | Time                                | Alarm description        | Response time | ^ |
| 2021/11/01 | 10:16:01                            | Collector 4 Comm failure |               |   |
| 2021/11/01 | 10:15:58                            | Collector 3 Comm failure |               |   |
| 2021/11/01 | 10:15:55                            | Collector 2 Comm failure |               |   |
| 2021/11/01 | 10:14:39                            | Collector 1 Comm failure |               |   |
|            |                                     |                          |               |   |
|            |                                     |                          |               |   |
|            |                                     |                          |               |   |
|            |                                     |                          |               |   |
|            |                                     | Inner message            | Current alarm | × |

### 3.6 Loop configuration

Entering the configuration or setting page requires the user to log in person, password 1.

| 🙍 admin       | User password:                                                                |
|---------------|-------------------------------------------------------------------------------|
| advanced user | Logout way: 🖲 Online timeout 🔿 Idle timeout                                   |
|               | Online time: 0 Minute                                                         |
|               | Vser description:                                                             |
|               | Belongs to the administrator group, which can<br>manage permission assignment |
|               |                                                                               |
|               |                                                                               |

Circuit Configuration page function:

Set the total number of access sensors for the centralized collectors 1 and 2.

Point name: Set the name of each sensor to facilitate data viewing on site. The default is 001-400.

| 1-11-01 10:2<br>user: <sup>admin</sup> | op config           |
|----------------------------------------|---------------------|
| adr                                    |                     |
| 160                                    | ber of collectors 1 |
| 160                                    | ber of collectors 2 |
| 160                                    | ber of collectors 3 |
| 160                                    | ber of collectors 4 |
| nitialization                          | name                |
|                                        |                     |
|                                        |                     |
|                                        |                     |
|                                        |                     |
|                                        |                     |
|                                        |                     |

### 3.7 The alarm setting

Temperature warning value: used for infrared detection temperature warning Temperature alarm value: used for infrared detection temperature alarm Housing temperature warning value: used for external detection of temperature warning Housing temperature alarm value: used for external detection of temperature alarm Humidity alarm value: used for air humidity alarm

After modifying the parameters, click the Save Settings " button to save the parameters to the touch screen

| ¢ | - Alarm settings                | 2021-11-01 10:20:5<br>Cur user: admin | 8 |
|---|---------------------------------|---------------------------------------|---|
| G | General alarm                   |                                       |   |
|   | Temperature warning value       | 90                                    |   |
|   | Temperature alarm value         | 110 >                                 |   |
|   | Shell temperature warning value | 90                                    |   |
|   | Shell temperature alarm value   | 110 >                                 |   |
|   | Humidity alarm value            | 80                                    |   |
|   |                                 |                                       |   |
|   |                                 |                                       |   |
|   |                                 |                                       |   |
|   |                                 | Inner parameters Save settings        |   |

Internal parameters require the user to log in to the advanced user, password 8 Internal temperature alarm value: used for the internal temperature of the sensor module Module voltage alarm value: used to prompt the upper limit of centralized collector access sensors Click the "Issue Settings" button to send the alarm parameters set on the touch screen to the instrument

| Alarm setting          | S          | 2021-<br>Cur us | 11-01 10:2 | 21:1<br>ed use |
|------------------------|------------|-----------------|------------|----------------|
| neral alarm            |            |                 |            |                |
| Temperature warning    | value      |                 | 90         | $\geq$         |
| Temperature alarm va   | ue         |                 | 110        | $\geq$         |
| Shell temperature war  | ning value |                 | 90         | $\geq$         |
| Shell temperature alar | m value    |                 | 110        | $\geq$         |
| Humidity alarm value   |            |                 | 80         |                |

### 3.8 Instrument communication settings

Click the automatic address, when the collector starts to find the sensors linked below, and when the search ends, return the number of sensors found.

| - Meter comn | n set                |   | 2021-11-01 10:21:20<br>Cur user: advanced user |
|--------------|----------------------|---|------------------------------------------------|
|              | Number of circuits 1 | 0 | Automatic addressing Close the circuit         |
| Collector 1  | Number of circuits 2 | 0 | Automatic addressing Close the circuit         |
| Collector 2  | Number of circuits 1 | 0 | Automatic addressing Close the circuit         |
| Collector 2  | Number of circuits 2 | 0 | Automatic addressing Close the circuit         |
| Collector 2  | Number of circuits 1 | 0 | Automatic addressing Close the circuit         |
| Collector 3  | Number of circuits 2 | 0 | Automatic addressing Close the circuit         |
| Collector 4  | Number of circuits 1 | 0 | Automatic addressing Close the circuit         |
| Collector 4  | Number of circuits 2 | 0 | Automatic addressing Close the circuit         |

After clicking on the automatic preparation address, jump out of the prompt box and display the current time count (seconds). When the search is over, prompt: the automatic preparation has been completed.

| ¢ | Meter comn  | 1 set                   |                  | 2021-11-01 10:21:4<br>Cur user: advanced user |
|---|-------------|-------------------------|------------------|-----------------------------------------------|
|   |             | Number of circuits 1    | 0                | Automatic addressing Close the circuit        |
|   | Collector 1 | Number of circuits 2    | 0                | Automatic addressing Close the circuit        |
|   |             | Number of               |                  | X dressing Close the circuit                  |
|   | Collector 2 | Number of Auto addressi | ing, please wait | dressing Close the circuit                    |
|   |             | Number of               | 0                | dressing Close the circuit                    |
|   | Collector 3 | Number of circuits 2    | 0                | Automatic addressing Close the circuit        |
|   |             | Number of circuits 1    | 0                | Automatic addressing Close the circuit        |
|   | Collector 4 | Number of circuits 2    | 0                | Automatic addressing Close the circuit        |

### 3.9 Background communication Settings

Network port forwarding: set the touch screen network card IP address (the port number is 502, the device address is 1), set the IP geology needs to save the settings, and restart the touch screen.

| Network port forwarding (Port 502, device address 1) |            |         |         |                       |            |        |                          |         |        |
|------------------------------------------------------|------------|---------|---------|-----------------------|------------|--------|--------------------------|---------|--------|
| P address                                            | 192        | 1       | 68      |                       | 1          |        | 123                      |         | set up |
| Serial port forward                                  | ding 232 ( | baud ra | ite 960 | 0, data               | a bit 8, r | no che | ec <mark>k, 1 s</mark> t | op bit) |        |
| Fouch screen address                                 |            |         |         | 1                     |            |        |                          |         | set up |
| Serial port forward                                  | ding 485 ( | baud ra | te 960  | 0, <mark>dat</mark> a | a bit 8, r | no che | eck, 1 st                | op bit) |        |
| Fouch screen address                                 |            |         |         | 1                     |            |        |                          |         | set up |
|                                                      |            |         |         |                       |            |        |                          |         |        |
|                                                      |            |         |         |                       |            |        |                          |         |        |

### 4 Data forwarding

Use the protocol for the MODBUS-TCP, attachment is the register address table.

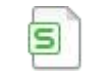

Amb300 temperature det Headquarters: Acrel Co., LTD. Address: No.253 Yulv Road Jiading District, Shanghai , China TEL.: 0086-21-69158338 0086-21-69156052 0086-21-59156392 0086-21-69156971 Fax: 0086-21-69158303 Web-site: www.acrel-electric.com E-mail: ACREL008@vip.163.com Postcode: 201801

Manufacturer: Jiangsu Acrel Electrical Manufacturing Co., LTD. Address: No.5 Dongmeng Road,Dongmeng industrial Park, Nanzha Street,Jiangyin City,Jiangsu Province,China TEL : 0086-510-86179966 Fax : 0086-510-86179975 Web-site: www.jsacrel.com Postcode: 214405 E-mail: sales@email.acrel.cn